# PENT NET

**Proof Manager** Software vers 3.21 and 3.22 User Manual Warning: This computer program is protected by copyright law and international treaties. Unauthorised reproduction or distribution of this program, or any portion of it, may result in severe civil and criminal penalties, and will be prosecuted to the maximum extent possible under the law. Please read the License Agreement carefully.

PENT NET PTY LTD www.pent.net ELECTRONIC END USER LICENSE AGREEMENT

NOTICE TO USER:

THIS IS A CONTRACT. BY USING THIS SOFTWARE YOU ACCEPT ALL THE TERMS AND CONDITIONS OF THIS AGREEMENT.

This Pent Net Pty Ltd ("Pent Net") End User License Agreement accompanies the Pent Net ® software products and related explanatory materials ("Software"). The term "Software" also shall include any upgrades, modified versions or updates of the Software licensed to you by Pent Net.

Please read this Agreement carefully.

Upon your acceptance of this Agreement, Pent Net grants to you a nonexclusive license to use the Software, provided that you agree to the following:

1. Use of the Software.

• You may install the Software on a hard disk or other storage device; install and use the Software on a file server for use on a network for the purposes of (i) permanent installation onto hard disks or other storage devices or (ii) use of the Software over such network.

2. Copyright and Trademark Rights. The Software is owned by Pent Net and its suppliers, and its structure, organization and code are the valuable trade secrets of Pent Net and its suppliers. The Software also is protected by Australian Copyright Law and International Treaty provisions. You may use trademarks only insofar as required to identify printed output produced by the Software, in accordance with accepted trademark practice, including identification of trademark owner's name. Such use of any trademark does not give you any rights of ownership in that trademark. Except as stated above, this Agreement does not grant you any intellectual property rights in the Software.

3. Restrictions. You agree not to modify, adapt, translate, reverse engineer, decompile, disassemble or otherwise attempt to discover the source code of the Software. You may not alter or modify the installer program or create a new installer for the Software. The Software is licensed and distributed by Pent Net for viewing, distributing and sharing files.

4. No Warranty. The Software is being delivered to you AS IS and Pent Net makes no warranty as to its use or performance. PENT NET AND ITS SUPPLIERS DO NOT AND CANNOT WARRANT THE PERFORMANCE OR RESULTS YOU MAY OBTAIN BY USING THE SOFTWARE OR DOCUMENTATION. PENT NET AND ITS SUPPLIERS MAKE NO WARRANTIES, EXPRESS OR IMPLIED, AS TO NONINFRINGEMENT OF THIRD PARTY RIGHTS, MERCHANTABILITY, OR FITNESS FOR ANY PARTICULAR PURPOSE. IN NO EVENT WILL PENT NET OR ITS SUPPLIERS BE LIABLE TO YOU FOR ANY CONSEQUENTIAL, INCIDENTAL OR SPECIAL DAMAGES, INCLUDING ANY LOST PROFITS OR LOST SAVINGS, EVEN IF AN PENT NET REPRESENTATIVE HAS BEEN ADVISED OF THE POSSIBILITY OF SUCH DAMAGES, OR FOR ANY CLAIM BY ANY THIRD PARTY.

5. Governing Law and General Provisions. This Agreement will be governed by the laws of the State of NSW, Australia. This Agreement will not be governed by the United Nations Convention on Contracts for the International Sale of Goods, the application of which is expressly excluded. If any part of this Agreement is found void and unenforceable, it will not affect the validity of the balance of the Agreement, which shall remain valid and enforceable according to its terms. You agree that the Software will not be shipped, transferred or exported into any country or used in any manner prohibited by Pent Net. This Agreement may only be modified in writing signed by an authorized officer of Pent Net.

YOUR ACCEPTANCE OF THE FOREGOING AGREEMENT WAS INDICATED DURING INSTALLATION.

#### **Proof Manager** Software vers 3.21 and 3.22 **User Manual**

#### **Contents:**

| Section | Description | Page |
|---------|-------------|------|
|         |             |      |

Studio Current Jobs List Studio Job Detail View Studio Insert Graphics Studio Adding a new client Studio Adding a new Proof Job Studio Client Maintenance Studio Adding a new Template Job Studio Viewing Template Jobs Studio Editing the template Layout Studio Image lists Studio Downloading Template Data Studio Template Maintenance Studio Viewing Archived Jobs Client Current Jobs List Client Job Detail View Client Artwork Detail View Client Viewing Template Jobs Client Editing the Template Contents

| Figures: | Description      |        | Page |
|----------|------------------|--------|------|
|          |                  |        |      |
| Fig 1    | Current Job List | Studio |      |
| Fig 2    | Job Detail View  | Studio |      |
| Fig 3    | Artwork Detail   | Studio |      |
| Fig 4    | Upload Artwork   | Studio |      |
| Fig 5    | Current Job List | Client |      |
| Fig 6    | Job Detail       | Client |      |
| Fig 7    | Artwork Detail   | Client |      |

#### Section 1 Studio <u>Current Job List screen</u>

| Pent Net Proof Manager Ver 3.21 |                                             |                             |                                |                      |                        |
|---------------------------------|---------------------------------------------|-----------------------------|--------------------------------|----------------------|------------------------|
| <u>Eile E</u> dit ⊻iew          | <u>I</u> nsert Em <u>a</u> il <u>H</u> isto | ry <u>P</u> df <u>L</u> ogi | n E <u>x</u> it                |                      |                        |
|                                 | 08                                          | <b>∞</b> ∎                  | <u></u>                        |                      |                        |
| Customer                        | Job Number                                  | <u>Operator</u>             | Accepted                       | Corrections          | Waiting on App         |
| Brenick Comm                    | BC-1079                                     | ash                         |                                | 16/1/2003-15h2m29s   |                        |
|                                 |                                             |                             |                                |                      |                        |
| <u>Client 1</u>                 | c1 -1-2                                     | peter                       |                                |                      | 2/1/2003-13h6m22s      |
|                                 |                                             |                             |                                |                      |                        |
| Client 2                        | c2                                          | peter                       |                                | 27/12/2002-14h32m39s |                        |
|                                 |                                             |                             |                                |                      |                        |
| Doderick n CO                   | DC-897                                      | peter                       |                                |                      | ?<br>16/1/2003-15h4m2s |
|                                 |                                             |                             |                                |                      |                        |
| Kables Corp                     | 1                                           | peter                       | <b>⊘</b><br>16/1/2003-15h2m18s |                      |                        |
|                                 |                                             |                             |                                |                      |                        |

After logging in you will see the "Current Job List" screen.

Fig1: Current Job List

This screen lists the current jobs. Every job is on a separate line showing the following titles:

| Customer | Job Number | Client Accepted | <b>Corrections</b> | Waiting on Ap |
|----------|------------|-----------------|--------------------|---------------|
|----------|------------|-----------------|--------------------|---------------|

Each job can be in one of three state's;

- 1. Accepted The job has been accepted by the client
- 2. Corrections The client has made corrections to the job
- 3. Waiting on App The job is waiting for the client to view it.

Each of the three possible options above also show a date and time stamp of when the action occurred.

The client name appearing under the client column shows the login you created for this client. Please see "Adding a Client" section and "Adding a New Job" section in this manual.

To search jobs, click on the underlined Title (underneath the command bar) for example:

| click on Customer   | - to search via customer name                  |
|---------------------|------------------------------------------------|
| click on Job Number | - to search via Job Number                     |
| click on Client     | - to search via Client name                    |
| click on Accepted   | - type in a dash (-) to see all accepted jobs  |
| click on Corrected  | - type in a dash (-) to see all Corrected jobs |

Search's are case sensitive, and you can do partial searches. For example if you have two jobs one named cx-103 and the other named cx-100, if you click on Job Number and type in cx, then both jobs will appear. If you wish to search for all jobs that have been accepted in April 2006, click Accepted, type in 4/2006 and then click submit.

#### Section 1 Studio <u>Current Job List screen</u> – Continued

The commands on the "Current Job List" screen do the following:

| File:    | Refreshes current screen                                                    |
|----------|-----------------------------------------------------------------------------|
| Edit:    | Edits highlighted Job Number ( A Job must be selected first )               |
| View:    | Edits highlighted Job Number ( A Job must be selected first )               |
| Insert:  | Inserts graphics to highlighted Job Number ( A Job must be selected first ) |
| Email:   | Sends email ( A Job must be selected first )                                |
| History: | Shows history of highlighted Job ( A Job must be selected first )           |
| Pdf:     | Displays pdf of highlighted Job ( A Job must be selected first )            |
| Login:   | Takes you to the "Job Maintenance" screen                                   |
| Exit:    | Log out of Proof Manager                                                    |

#### The active buttons or short cut keys do the following:

| D | Create a New Job                                              |
|---|---------------------------------------------------------------|
| 1 | Edits highlighted Job Number ( A Job must be selected first ) |
|   | Shows Proof Manger archived jobs                              |
|   | Shows current Template Builder jobs                           |
|   | Create a new Template Builder job                             |
| 0 | View the manual                                               |
|   | Takes you to Client Maintenance scren                         |
|   | Takes you to the "Proof Manager Job Maintenance" screen       |
|   | All other icons are reserved for future use                   |

#### Important Note

It is important that when you have finished using Proof Manager, you should use the "Exit" button on the command bar to log out. If you close the window without using the exit button, you may have to wait 15 minutes before you can log in again.

#### Section 2 Studio Job Detail View

To view and edit a jobs detail, do the following:

From the "Current Job List" screen

Click on a customer name Click on "Edit"

| Pent Net Proof N                                                                                                    | Manager Ver3.21                                                               |            |                          |                                         |                    |
|----------------------------------------------------------------------------------------------------|-------------------------------------------------------------------------------|------------|--------------------------|-----------------------------------------|--------------------|
| <u>File E</u> dit <u>V</u> iew                                                                                                    | Insert Em <u>a</u> il <u>H</u> istory <u>P</u> df <u>L</u> ogin E <u>x</u> it |            |                          |                                         |                    |
|                                                                                                    | ▣▤ ◑                                                                          |            |                          |                                         |                    |
| PDF: comm1.                                                                                                    | pdf <u>Full View</u> Page <u>1</u>                                            |            |                          |                                         |                    |
| Other files: Job                                                                                                    | tickett3.xls lic.pdf Kables.pdf P                                             | roject Joł | <u>m.mpp</u> <u>lttr</u> | 1.DOC                                   |                    |
|                                                                                                    |                                                                               |            |                          |                                         | Submit New Artwork |
|                                                                                                    |                                                                               | Tatal      | Connect                  | Approved:                               | 31/3/2006-17h2m27s |
| Function:                                                                                                    | quote 🔽                                                                       | Hours:     | Hours:                   | Corrected:                              |                    |
| Company:                                                                                                    | Kables                                                                        | 68.7       |                          | Submited:                               |                    |
| Job No:                                                                                                    | CX-103                                                                        | Version:   | 5                        | Studio:                                 | approvals@pent.net |
| Description:                                                                                                    | Poster                                                                        |            | <                        | Client:                                 | JS@Kables.com      |
| Studio's Co                                                                                                    | omments: - peter -                                                            |            |                          |                                         |                    |
| Desc Foster 4 colours<br>Stock 350gsm Al High Gloss<br>Film Proof as per this page<br>Note Printed on both sides                                                                                                    |                                                                               |            |                          |                                         |                    |
| Note       Printed on both sides         Quantity       250 000         Customer's Comments : john         Enter corrections here         ok to go (Page 1 by john on 30/3/2006-         17h6m44s) (Page 1 by john on 31/3/2006-         16h59m18s) |                                                                               |            | <u> </u>                 | eren eren eren eren eren eren eren eren | Ph: 8261 0552      |

Fig 2: Job Detail

On this screen you can change and add the following text fields:

Company Name Job Number Description Version Studio Comments Current Hours Studio email address Client email address

It is also possible to Insert new graphics via the Insert command. Please see the "Insert Graphics" section in this manual for full details.

Once you have finished making the changes press the "Submit New Artwork" button to write these changes to file. This button automatically adds 1 to the current version and also records the current time and date, and changes the state of the job to "Waiting on App" in the "Current Job List" screen. Please make sure you click "Submit New Artwork" straight after you change any of the text fields, otherwise these changes will not be recorded.

The commands on the "Job Detail" screen do the following actions:

| File:    | Takes you back to "Current Job List" screen |
|----------|---------------------------------------------|
| Edit:    | Refreshes current screen.                   |
| View:    | Refreshes current screen.                   |
| Insert:  | Inserts graphics.                           |
| Email:   | Sends email                                 |
| History: | Shows the history of the Job                |
| Pdf:     | Displays pdf                                |
| Login:   | Takes you to "Current Job List" screen.     |
| Exit:    | Log out of Proof Manager                    |
|          |                                             |

#### The active buttons or short cut keys do the following:

| Ľ | Create a New Job                                              |
|---|---------------------------------------------------------------|
| 1 | Edits highlighted Job Number ( A Job must be selected first ) |
|   | Shows Proof Manger archived jobs                              |
| O | Shows current Template Builder jobs                           |
|   | Create a new Template Builder job                             |
| 0 | View the manual                                               |
|   | Takes you to Client Maintenance scren                         |
| 9 | Takes you to the "Proof Manager Job Maintenance" screen       |
|   | All other icons are reserved for future use                   |

Section 2 Studio Job Detail View - Continued

To view the full graphics with the customer comments overlaid, click on the graphics thumbnail located at the bottom right hand corner of the "Job Detail View" screen. This will open up the "Artwork Detail" screen with your customers corrections written in red as per the figure below.

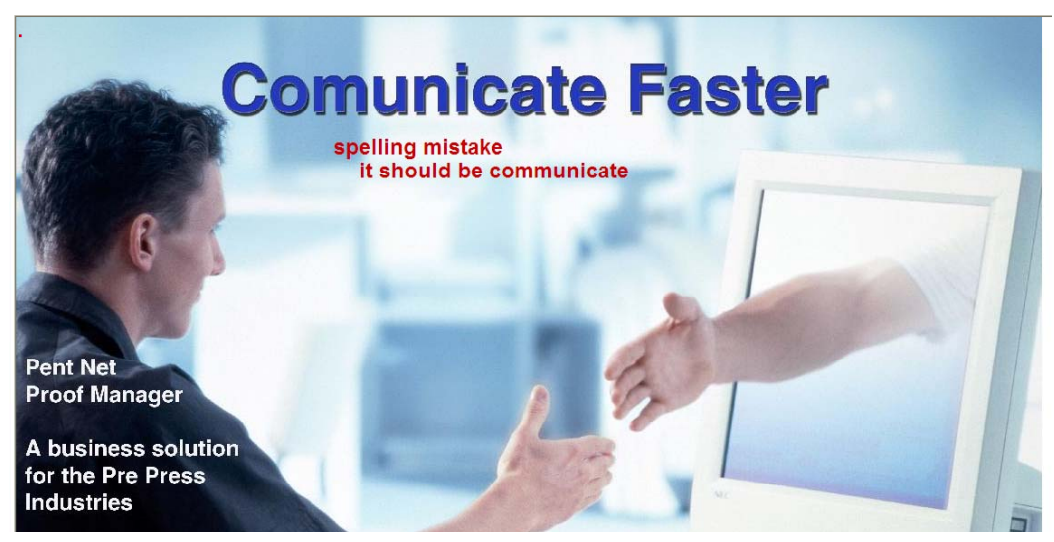

#### Fig 3: Artwork Detail

Click on Print Preview to view a pdf of the artwork with corrections ready to be out put to a printer.

#### **Important Note**

It is important that when you have finished using Proof Manager, you should use the "Exit" button on the command bar to log out.

If you close the window without using the exit button, then you may have to wait 15 minutes before you can log in again.

#### Section 3 Studio Insert Graphics

To insert graphics do the following: From the "Current Job List" screen Click on a customer name Click on Insert

Type in the following fields:

If the graphics file type is pdf then type in the resolution size in dpi (eg 72) in the small, medium and large fields. If the file type is tiff or jpeg then type in the maximum pixel width (eg 800) in the small, medium and large fields.

| Small  | Image size in dpi or pixels for the small view  |
|--------|-------------------------------------------------|
| Medium | Image size in dpi or pixels for the medium view |
| Large  | Image size in dpi or pixels for the large view  |
| Туре   | Graphics file type. Choices are jpg, tif, pdf.  |
| 51     | (For other file types please contact Pent Net)  |

Click on Submit to see the "Upload Artwork" screen below.

**NOTE**: If you choose "Attach" this does not create a thumbnail but merely attaches your chosen file to the "other files" list in the job detail screen.

Pent Net Proof Manager Ver 3.21

<u>Eile E</u>dit <u>V</u>iew <u>I</u>nsert Em<u>a</u>il <u>H</u>istory <u>P</u>df <u>L</u>ogin E<u>x</u>it

Upload Picture!

Enter your picture to upload (jpg gif bmp pdf 5600Kb Max.)

Browse... UPLOAD

#### Fig 4: Upload Artwork

Click on "browse" Double click on your file Click on "Upload" Wait for "Confirm Upload" to appear Click on "Confirm Upload" Click on "Back to detail View" Click "Submit New Artwork" to confirm graphics file to job Click "Submit" to send an email Click on "File" to go back to "Current Job List" screen

#### Section 4 Studio Adding a Client

To add a new client do the following From the "Current Job List" screen click on "Login" (to go to "Maintenance" screen) click "Login" again click "Insert" (to go to "Client Maintenance" screen)

Type in the following fields:

| Customer Login    | (Letters, Numbers and the "_" character only) eg john_smith |
|-------------------|-------------------------------------------------------------|
| Customer Password | (Letters, Numbers and the "_" character only) eg john2_pass |
| Customer Email    |                                                             |
| Company Name      |                                                             |
| Banner Head       | c1                                                          |
|                   |                                                             |
| Click on "Submit" |                                                             |
| Click on "File"   | (to go back to "Current Job List" screen)                   |

#### Section 5 Studio Adding a Proof Manager New Job

To add a new Job do the following From the "Current Job List" screen click on "Login" (to go to "Job Maintenance" screen) click "Insert"

Type in the following fields:

| (Client's Company name)                                                                               |
|----------------------------------------------------------------------------------------------------|
|                                                                                                    |
| (Number of pages for the Job)                                                                         |
|                                                                                                    |
| (Studio login, Your login name)                                                                       |
|                                                                                                    |
| (Login of client who can access this Job, this will automatically fill in Company and Customer email) |
| (Login of 2 <sup>nd</sup> client who can access this Job)                                             |
|                                                                                                    |
|                                                                                                    |
|                                                                                                    |
|                                                                                                    |
|                                                                                                    |

#### Section 6 Studio <u>Client Maintenance</u>

The client maintenance screen allows you to manage all the client's permissions, delete clients and

also add new clients to your system. To enter the Client Maintenance screen click on the button or press *Login* on the toolbar. The screen lists each client down the page by the client's Company name followed by the login name. Across the page each collum describes the following:

#### Client can do the following

- a. View view jobs
- b. Comment make comments on jobs
- c. Approve approve the job
- d. Upload upload files to the studio

#### Project Management - If Brand Manager module has been purchased

- e. Project Client set the user to become a project client
- f. Project Manager set the user to become a project manager

#### **Receive Email notification**

- g. All events receive emails on all events, this option will override other options regarding emails
- h. Approvals email on approval
- i. Revisions email on revision

#### ТВ

j. Modify Layout – allow the client to modify the layout of the template

#### Modules

- k. ProofM allow the client to view proof manager type jobs
- 1. DAM allow the client to access Digital Asset Management
- m. TB allow the client to access template builder

To edit any of these options for a client follow these steps:

- 1. Select the client by clicking on the clients *Login* on the left of the screen. The selected client will be outlined with red.
- 2. Press *Edit* on the tool bar
- 3. A new screen will appear showing only the clients permissions, Tick or Un-tick the desired options and press *Submit*.

The client has now been changed and the Client Maintenance Screen is now updated with the requested changes.

To delete a client follow these steps:

- 1. Select the client by clicking on the clients *Login* on the left of the screen. The selected client will be outlined with red
- 2. Press *Edit* on the tool bar
- 3. Click on the *Clear client files* Link
- 4. You will be returned to the Client maintenance screen, now click the *Delete* link corresponding to the client you wish to delete.

#### The client has now been deleted and will not appear on the Client Maintenance screen.

#### Section 6 Studio <u>Client Maintenance contd</u>

To pick up files that have uploaded by a client, do the following.

- 1. Select the client by clicking on the clients *Login* on the left of the screen.
- 2. Press *View* on the tool bar
- 3. Right Click (for a mac Cntrl click) on the *file* and select save as, to save to your hard disk
- 4. Click *Edit* to be returned to the Client maintenance screen

#### Job Maintenance

To go to Job Maintenance click on the shortcut key.

The Job Maintenance screen allows you to:

- 1. Clone jobs
- 2. Add new jobs
- 3. Add and remove clients on the jobs
- 4. Delete jobs
- 5. Archive jobs
- 6. Change the version number of the job
- 7. Change the operator who manages the job

#### To clone a Job:

- 8. Highlight a job
- 9. Change the Job Number
- 10. Change any other details
- 11. Click submit

Highlighting a Job, and then clicking edit allows you to:

- 12. Add and remove clients on the jobs
- 13. Change the version number of the job
- 14. Change the operator who manages the job

To create a new Job, click on insert.

To delete a Job, click delete.

To archive a Job click archive. If you have purchased the DAM module, archiving a job can make it available to your clients for reorder or repurpose under the Client Digital Asset Management module.

Hours report – outputs the current hours per job, via function, Job number, date, operator, and calculates the total hours per job.

Batch upload – If purchased the Batch upload button process all files in the drag n drop hot folder.

Import Data - Imports external data into the Proof Manager system.

#### Section 7 Studio

Adding a Template New Job

To add a new template job do the following: Click on button. This will take you to the *Add a new Job* screen where the *type* will be "template"

Fill in the following fields:

| Job Number:            |                                                                                                    |
|------------------------|----------------------------------------------------------------------------------------------------|
| Description:           | (A short description of the job)                                                                                              |
| Customer login 1:      | (Login of client who can access this Job, this will automatically fill in                                                     |
| C                      | Company and Customer email)                                                                                                   |
| Author:                | (Your login name)                                                                                                    |
| Reference No:          |                                                                                                    |
| Page size in mm        | (Height)                                                                                                    |
| Page size in mm        | (Width)                                                                                                    |
| Number of Pages:       | (Number of pages for the Job)                                                                                                 |
| Ignore rules           | (Enabling this will accept all image types supported and also any resolution, a colour space is still required to be defined) |
| Accepting Image format | (A list of images that the job is able to accept)                                                                             |
| Colour spacing:        | (The colour space of the images that are used in the jb)                                                                      |
| Customer login 2:      | (Login of 2 <sup>nd</sup> client who can access this Job)                                                                     |
| Customer login 3:      | (Login of 3 <sup>rd</sup> client who can access this Job)                                                                     |
| Customer login 4:      | (Login of 4 <sup>th</sup> client who can access this Job)                                                                     |
| Customer login 5:      | (Login of 5 <sup>th</sup> client who can access this Job)                                                                     |
| Customer login 6:      | (Login of 6 <sup>th</sup> client who can access this Job)                                                                     |

After you are satisfied with the details of the job, press submit. A new template job has been created.

Click on "Submit" Click on "File" (to go back to "Current Job List" screen)

#### Section 8 Studio Viewing Template Jobs

To view template jobs, click on the D icon.

The list of template jobs is displayed on a screen similar to the image below depending on what jobs

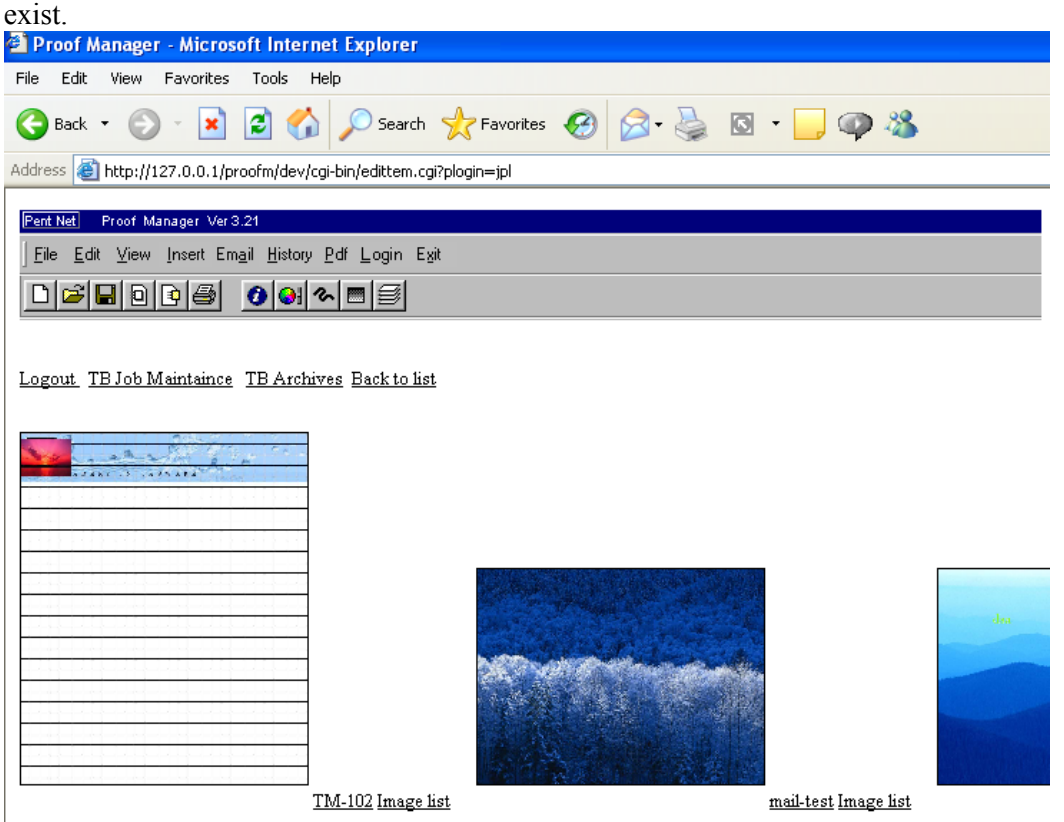

Each job is identifiedImage(Current snap shot of the job)Job number(Job number inputted at job creation stage)

In addition, each template job has a unique image list that that template is allowed to access.

It is from the *Template Builder Job* screen that the studio is able to utilize the template builder's functions such as

Editing the template layout – section 9 Editing the template image list – please refer to section 10 Downloading template data - please refer to section 11 Viewing Template job maintenance screen – please refer to section 12 Viewing archive jobs – please refer to section 13 Returning to ProofM – click on file.

#### Section 9 Studio Editing the template layout

After the creation of a template job, the studio is are able to edit its layout by clicking on the image of the job you desire to edit. Template builder uses a default image for the job, which will be updated by a snapshot of your template in future development.

The first step to creating the layout is making sure the correct job was selected. Job details are printed on top of each page as indicated in an example above where the Job number, Reference number, date, Author and a description is given. If the wrong job is selected, click *back to job list* link to return to the template job list.

## **Template Builder**

### Creating the layout

| page: <u>1</u><br>Currently editing page: 1                        |        |        |  |
|--------------------------------------------------------------------|--------|--------|--|
| Step 1: Select a background image and submit<br>Back ground Image: | t.     |        |  |
|                                                                    | Browse | Submit |  |

The second step is to select a background image for your template. This image should also reflect the size of the template you desire. Simply click the *Browse* button, locate the desired image and press submit.

When the page reloads, the text area blow is now updated with the selected background image.

Now, indicate where you desire each object to appear on the page. This is achieved by using sets of 4 numbers from 0-9 to indicate the corners of each object as shown in the image below. It is important to ensure that each object is described by exactly four of the same number and that the numbers you use start from zero and increase one at a time.

#### Section 9 Editing the template layout - Continued

After you have finished the layout of objects press submit.

If a layout has already previously exists, you are able to reset the layout by clicking on Reset Layout.

| ıbm | iit <u>Rese</u>                              | t Lay   | out                                     |       |   |   |         |    |   |    |             |      |   |    |            |     |    |     |             |    |   |    | _        |    |
|-----|----------------------------------------------|---------|-----------------------------------------|-------|---|---|---------|----|---|----|-------------|------|---|----|------------|-----|----|-----|-------------|----|---|----|----------|----|
| h   | ndf                                          | 0       | and and and and and and and and and and |       |   |   |         | â. |   |    |             | C.   | - | 16 | 1          | 0   | 20 | 10- |             |    | 1 | 2. |          | 34 |
| -   | <u> </u>                                     | and the | 1                                       | 100   |   |   |         |    | M | 4  | 10          | 力的   |   |    |            |     |    | 6   |             |    |   |    |          |    |
| H   | E                                            | LE      | A                                       | DI    | R | s | I       | N  | Т | A  | P           | N A  | R | E  | and t      | 2   |    | -   |             |    |   |    |          |    |
|     |                                              |         |                                         |       |   |   |         |    |   | 30 |             |      |   |    |            | 223 |    |     |             |    |   |    |          |    |
| ,   |                                              | _       |                                         |       |   | 1 |         |    |   |    |             |      |   |    |            |     |    |     | - <b>1</b>  |    |   |    |          |    |
| _   | <u>.                                    </u> | _       | 85                                      | 3 - 3 |   |   |         |    |   |    | 35 <b>—</b> |      |   |    | 85         |     |    |     |             |    | _ |    | 8        |    |
|     | s—s—                                         | -       | 2                                       |       |   |   | 3       |    |   |    | S           |      |   |    | 2          | s—3 |    |     | s—.         |    |   |    | 2        |    |
| _   |                                              |         |                                         | a5    |   |   |         | a  |   |    |             |      |   |    | G          | a2  |    |     |             |    |   |    | <u>.</u> | è  |
| )   |                                              | -       | 0                                       |       |   | 1 | <u></u> |    |   |    |             |      |   |    | 22         |     |    |     | 1           |    |   |    |          |    |
| _   | <u></u>                                      |         | 85                                      | 3     |   |   | 3       | 3  |   |    | 5           | ;:;: |   |    | 35 <u></u> | 3   |    |     | 35. <u></u> | 31 |   |    | 5        | :  |
|     |                                              |         | 2)                                      |       |   |   | 3       | -  |   |    | S           |      |   |    | s          | s—3 |    |     | 3           |    | - |    | 2        | S  |
|     |                                              |         |                                         |       |   |   |         | a  |   |    |             |      |   |    |            |     |    |     |             |    |   |    |          | o  |
|     |                                              |         |                                         |       |   | 2 |         |    |   |    | 2           |      |   |    | Ĩ          |     |    |     |             |    |   |    |          |    |

Next, you are required to label each object with a name and select what type of object it will be. Currently, objet types include:

- 1. Text user inputted text
- 2. Image user inputted image
- 3. Suggested images studio predefined image list

#### Section 9 Editing the template layout - Continued

The screen capture below shows you an example of what this screen may appear like. Each object is described by a:

- 1. Box number the number set used to identify the object
- 2. Area name a given label for this area
- 3. Input type the object type

#### Template Builder

#### Labeling your objects

| Objects:   |              |                    | Pre | view | ofte | mpla | te: |    |    |   |   |    |   |     |    |        |     |     |     |    |     |
|------------|--------------|--------------------|-----|------|------|------|-----|----|----|---|---|----|---|-----|----|--------|-----|-----|-----|----|-----|
| Box number | Area name    | Input type         |     |      |      |      | 69  |    |    |   |   | ·  |   |     |    | 94<br> | R   | 193 |     |    | 9 · |
| 0          | Product desc | Text 💌             |     | Ч    | nr   |      | 0   |    |    |   |   |    | â |     |    |        | 0   |     | lê. | 1  |     |
| 1          | Product Img  | Image 💌            |     | 1    |      | - 4  |     | 1  | 12 |   | 5 | 10 |   | J.L | A. | 1      | 力的  |     |     |    | â   |
| 2          | Company Logo | Suggested Images 🛩 |     | ГH   | E    | 2    | E   | A  | DI | R | s | Ī  | N | Т   | A  | P      | W A | R   | E   | 2  | 30  |
| Submit     |              |                    |     |      |      |      |     |    |    |   |   |    |   |     |    | 1      |     |     |     |    |     |
|            |              |                    |     |      |      |      |     |    |    |   |   |    |   |     |    |        |     |     |     |    |     |
|            |              |                    |     |      | o .  |      |     | 80 |    | 0 |   | -  |   | 1   |    | 30     |     |     |     |    |     |
|            |              |                    |     |      |      |      |     |    |    |   |   |    |   |     |    |        |     |     |     |    |     |
|            |              |                    |     | 2    | -    |      |     | S  | 8  |   |   | S  |   |     |    | 2      | 1   | 1   |     | s— |     |

After each field has been filled in, press submit.

If there is a text object used, the next screen will prompt you for text format details.

## **Template Builder**

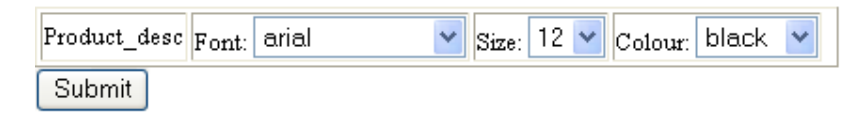

The first collum is the area name you have inputted. The second collum is the font face The third collum is the font size The fourth collum is the font colour.

When the desired font style for each area has been selected, press submit.

If one of your objects is a *Suggested Images* an image list is required to be set-up by the studio Please see section X for more information.

Now your page has been created and is ready for the client to use.

In this example, the job had only one page and you will be redirected to the template job listing. In another situation where the job consisted of more than one page, you will be redirected to edit the remaining pages of your job. It is important to finish editing the layout for all jobs before you exist the program.

#### Section 10 Image lists

When your template has *Suggested Image objects* in it, you are able to upload a list of images that the client is allowed to insert into their template. Each template job has its own unique list. Within each template each *suggested image object* has s sub list. Before setting up Image lists you should define the template layout first. To set-up your image lists follow these steps:

- 1. Click on the *Image list* Link next to the template job. (This link will only appear if your job has suggested template objects in it.)
- 2. To upload an image for an object, click the *Browse* button, select your image and then click *Submit*.

The result is shown in the image below where two different logo images are permitted to be used as a logo image. Similarly an image of a bath and basin is allowed for the product image.

#### Creating an image list:

To add an image: Select a suitable image in the desired area and submit. To delete images: Tick the images you desire to delete and submit.

| Page 1 |  |
|--------|--|
|--------|--|

| Logo Images: |           |               |
|--------------|-----------|---------------|
| Delete       | File name |               |
|              | Logo1.jpg |               |
|              | Logo2.jpg |               |
| Image:       |           |               |
|              |           | Browse Submit |

| Product Images: |           |      |
|-----------------|-----------|------|
| Delete          | File name |      |
|                 | bath.jpg  |      |
|                 | basin.jpg |      |
| image:          |           |      |
|                 | Browse    | bmit |

1. If you wish to remove an image from the list, simply select that image by ticking the delete check box corresponding the image you wish to delete followed by the *Submit* button.

A link *Back to list* will return you to the template job list screen.

#### Section 11 Downloading template data

After the client has developed template, you are able to download the contents of the template by clicking on the job name corresponding to the template job. The system will report three things for each page:

- 1. Preview PDF a downloadable copy of the template in PDF format
- 2. Text objects the text inputted into each text field
- 3. Image objects downloadable images that the client chose to use on the template.

If your template has more than one page, to move onto the other pages select the *page number* you wish to download.

#### Section 12 <u>Template Maintenance</u>

Template Maintenance allows you to edit template job details, delete or archive your template jobs. To go to this screen click the *Template maintenance* link via the template job list screen or click on the *Login* button on the tool bar 3 until you reach to the maintenance screen. An example of this screen is shown below

| Pent Net Proof Manager Ver 3.21                                                 |                                                         |     |                         |                          |                |
|---------------------------------------------------------------------------------|---------------------------------------------------------|-----|-------------------------|--------------------------|----------------|
| <u>] E</u> ile <u>E</u> dit <u>V</u> iew <u>I</u> nsert Em <u>a</u> il <u>H</u> | <u>H</u> istory <u>P</u> df <u>L</u> ogin E <u>x</u> it |     |                         |                          |                |
|                                                                                 | <b>♀</b>   � ■ <i>≣</i>                                 |     |                         |                          |                |
| ProofM Job                                                                      | ) Maintenance Screen                                    |     |                         |                          |                |
| bob the builder testingprint p                                                  | orintpreview                                            | jpl | 28/2/2006-16h17m21s     |                          | Delete/Archive |
|                                                                                 |                                                         |     |                         |                          |                |
| bob the builder client_test t                                                   | estingmail                                              | jpl | X<br>3/3/2006-15h30m54s |                          | Delete/Archive |
|                                                                                 |                                                         |     |                         |                          |                |
| bob the builder test-size-font                                                  |                                                         | jpl |                         | ?)<br>3/3/2006-16h31m25s | Delete/Archive |

Deleting a template job:

To delete a template job follow the following steps:

- 1. Highlight the job by clicking on the *customers name* corresponding to the job you wish to remove
- 2. Click on the *Delete/Archive* Link on the right.
- 3. A confirmation screen will ask you to either Delete or Archive the job, select *delete*.

The job has been deleted and will not appear on any job lists.

#### Section 12 <u>Template Maintenance - Continued</u>

Archiving a template job:

To archive a template job follow the following steps:

- 4. Highlight the job by clicking on the *customers name* corresponding to the job you wish to remove
- 5. Click on the *Delete/Archive* Link on the right.
- 6. A confirmation screen will ask you to either Delete or Archive the job, select Archive.

The job has been archived and will appear on the archived template job list.

Editing a template job details:

To archive a template job follow the following steps:

- 7. Highlight the job by clicking on the *customers name* corresponding to the job you wish to remove
- 8. Click on the *Edit* button on the tool bar
- 9. The *Edit Template Properties* will load, change any desired fields and press *Submit*. (Note: you are not allowed to change the number of pages. To do so please create a new Template Job)

The job details have now been edited and will return to the Template Maintenance screen.

#### Section 13 Viewing Archived Template Jobs

To view Archived template jobs select the *TB Archives* link via the Template job list screen OR click on *History* when you are on the Template Maintenance screen. This screen displays all the archived jobs by a snap shot image of the template followed by its job name. The Template Archives screen allows you to restore jobs so that both the Studio and Client can further modify them. A screen similar to the one below will be shown.

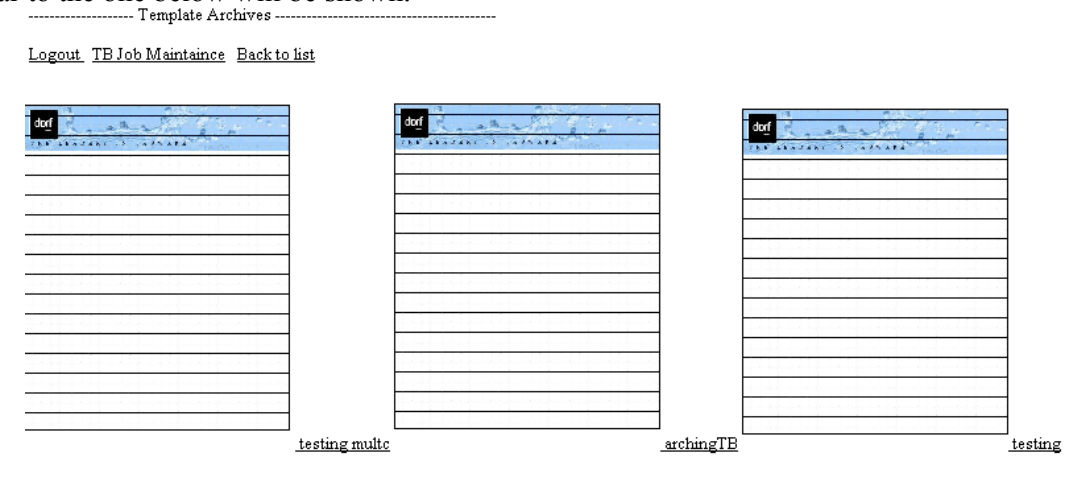

To restore a template job follow the following steps:

- 1. Click on the image corresponding to the template you wish to restore
- 2. The system will ask you to confirm your actions, if this job is the correct job click *restore*. If this job was mistakenly selected and you do not wish to restore it, select cancel.

The template job will now appear on the template job listing as it was before being archived.

#### Section 14 Client Current Job List screen

After logging in you will see the "Current Job List" screen.

| Pent Net    | Proof Manage | er Ver 3.21<br><b>/ork Previe</b> | - Ale               |                     | 2           |               |
|-------------|--------------|-----------------------------------|---------------------|---------------------|-------------|---------------|
| ogout       | Teb Nambon   | Pages Assented                    | Connections         | Waiting on Ann      |             |               |
| customer    | JOD IN UMDER | Fages Accepted                    | Corrections         | w aning on App      |             |               |
| AAA pty Ltd | AA-123       | 1                                 | 18/2/2003-15h39m23s |                     | <u>Edit</u> | View History  |
| PHP Co      | 123          | 1                                 |                     | 2                   | Edit        | View History  |
|             |              |                                   |                     | 16/2/2003-23n45m10s |             | Ween Marrie a |
|             |              |                                   | XX                  |                     |             |               |

#### Fig 5 Current Job List

This screen lists the current jobs. Every job is on a separate line.

Each job can be in one of three state's;

- 1. Accepted The job has been accepted by the client
- 2. Corrections The client has made corrections to the job
- 3. Waiting on App The job is waiting for the client to view it.

Each of the three possible options above also show a date and time stamp of when the action occurred.

To view the Job details click on the "edit" button on the right hand side.

#### Section 15 Client Job Detail View

To view and edit a jobs detail, do the following:

From the "Current Job List" screen Click on "Edit"

| Image 12     Image 12        Image 12                                                                                                    | Customer Artwork Preview   |                                                                                                    |                                                                                                    |
|----------------------------------------------------------------------------------------------------|----------------------------|----------------------------------------------------------------------------------------------------|----------------------------------------------------------------------------------------------------|
| Support Page   Job Number Page   Number Page   133 1   Studio's Comments: peter A new comm on 17/2/03 Enter corrections here Inter corrections here                                                                                                    | Email Jobs Approve Pdf     |                                                                                                    |                                                                                                    |
| Company Name   Job Number Page   Number 1   Studio's Comments: peter A new comm on 17/2/03 Customer's Comments : john Enter corrections here Inter corrections here Inter corrections her                                                                                                    | ge <u>1</u> <u>2</u>       |                                                                                                    |                                                                                                    |
| Number   123   133   Studio's Comments: peter   1   A new comm on 17/2/03   Customer's Comments : john   Enter corrections here Inter corrections here I                                                                                                    | Company Name<br>PHP Co     | Appr                                                                                                    | ove Corrections                                                                                                    |
| <ul> <li>123 1</li> <li>Studio's Comments: peter</li> <li>A new comm on 17/2/03</li> <li>Customer's Comments : john</li> <li>Enter corrections here</li> <li>Inter corrections here</li> <li>I</li></ul> | Number Page                |                                                                                                    |                                                                                                    |
| <section-header><list-item><text></text></list-item></section-header>                                                                                                    | 123 1                      |                                                                                                    |                                                                                                    |
| 1 A new comm on 17/2/03 Customer's Comments : john Enter corrections here                                                                                                    | Studio's Comments: peter   | 3. Restriction                                                                                                    | us. You agree sor to modify, aday, tundiae, servers engineer, decoupile, discremble or<br>war to discover the source code of the Software. Although you are convenient the                                                                                                    |
| Customer's Comments : john  Futer corrections here  Customer's Contractions here  Customer's Corrections here Customer's Corrections here Customer's Corrections here Customer's Corrections here Customer's Corrections here Customer's Corrections here Customer's Corrections here Customer's Corrections here Customer's Corrections here Customer's Customer's Custome           | 1<br>A new comm on 17/2/03 | tere millere for a<br>and for for the<br>an over installed<br>distributions of the<br>bottom of the<br>bottom of the<br>bot | $\alpha$ before an deconversed on the Addre Archell Reader (CD-ROM (e.g., simultains of e.g., and help (Reis), you may not coherent addre end or control (the tomalor programs on correct for the Software. The Software is licensed and diministend by Addre for viewing, a dialong (TD F Glack, Ang Jaga) or enhancement the genuinx you is sare a modification in unbriefly the control of the software in the control of the control of the software in the control of the software is a structure of the control of the software in the control of the control of the software in the control of the software in the control of the control of the software in the control of the software in the control of the control of the control of the control of the control of the control of the control of the control of the control of                                                 |
| Enter corrections here in the second second            | Customer's Comments : john | to come opport<br>PREPORTAL<br>DOCUMENT<br>PTTURESTO<br>PTTURESTO<br>SUPPLIES<br>DAMAGES<br>DAMAGES<br>FOR ANYCE<br>of Manages<br>POR ANYCE<br>of Manages                                                                                                    | The answer of the second second secon                                                    |
| Province of solution     Province of solution     Province     Province of solution     Province     Province of solution     Province     Province                 | Enter corrections here     | 5. Generating<br>State 4C table<br>and express<br>weeksceable<br>and enforces<br>expend into<br>weeksceable                                                                                                    | Les and General Powiaian. This Agreement will be gorrened by the two the<br>main U.S.A., excluding the application of sconffers of law rules. This Agreement will<br>be found to the theory of the theory of the the interaction of the other<br>law of the theory of the theory of the theory of the theory of the<br>law of the theory of the theory of the theory of the theory of the<br>law of the theory of the theory of the theory of the theory of the<br>ary other or used in any manor publicability the thirds theory that the<br>any country or used in any manor publicability the thirds theory the theory of the<br>any country or used in any manor publicability the thirds theory the theory of the<br>second publicability of the theory of the theory of the theory of the<br>second publicability of the theory of the theory of the theory of the<br>second publicability of the theory of the theory of the theory of the<br>second publicability of the theory of the theory of the theory of the<br>second publicability of the theory of the theory of the theory of the<br>second publicability of the theory of the theory of the theory of the<br>second publicability of the theory of the theory of the theory of the<br>second publicability of the theory of the theory of the theory of the<br>second publicability of the theory of the theory of the theory of the theory of the theory of the theory of the theory of the theory of the theory of the theory of the theory of the theory of the theory of the theory of the theory of the theory of the theory of theory of theory of the |
| Topolificating the second web is basic from a second second secon           |                            | by an earthcold<br>6, Nation to G<br>Use, reproduce<br>comment: US,<br>as we fact this<br>or effections of the comment<br>of the comment                                                                                                    | ind office of Adube.<br>Determinent Earl III this product is acquired noder the trans of a: GSA constance<br>tion or disclosure is subject to the sensicitons set forth in the applicable ADD Scholar<br>DBA Constance: We adaptestion or disclosure by the Government is subject to exercise<br>subparagraph (c) (1) (iii) of 25227-2013. <u>Certifun agency: constan</u> : Use, reproduction,<br>induct os 32227. Point incomplish and intervisions set forth in the accompanying real<br>induction.                                                                                                    |
| Adde, Ande, and Andre Exhange at tradination of Adde System Designated<br>View Acceptance of the foreforence of the foreforence of        | ,                          | Uspathisted 4<br>Adobe System                                                                                                    |                                                                                                    |
|                                                                                                    |                            | Adde, Acrob<br>YOUR ACCE<br>INSTALLATI                                                                                                    | er, and Acrobet Exchange are trademarks of Adobe Systems Incorporated.<br>IPTANCE OF THE FOREGOING AGREEMENT WAS INDRCATED DURING<br>ION.                                                                                                    |
|                                                                                                    |                            |                                                                                                    |                                                                                                    |

<u>Back</u>

Submit Changes

Approve Artwork

Fig 6: Client Job Detail

#### Section 15 Client Job Detail View - Continued

On the Job Detail screen you can:

| Approve the Job        | - by clicking on "Approve Artwork"                         |
|------------------------|------------------------------------------------------------|
| Make Comments          | - by typing in the box below "Customer's Comments"         |
|                        | and then clicking on "Submit Changes" button               |
| Go to individual Pages | - by clicking on the image at the bottom right of the page |

To view the full graphics with the customer comments overlaid, click on the graphics thumbnail located at the bottom right hand corner of the "Job Detail View" screen. This will open up the "Artwork Detail" screen with your corrections written in red as per the section below.

#### Section 16 Client <u>Artwork Detail View</u>

| Pent Net P         | roof Manage  | r Ver 3.21  |                |            |                |              |                          |
|--------------------|--------------|-------------|----------------|------------|----------------|--------------|--------------------------|
| Text colour: Red   |              |             |                | Bright     | ness: Med 💌    | Si           | ize of Artwork: Medium 💌 |
| Confirm:           | Change       |             |                |            |                |              |                          |
| Logout             | <u>Email</u> | <u>Jobs</u> | <u>Approve</u> | <u>Pdf</u> | Back to Job De | <u>tails</u> | Page <u>1</u> <u>2</u>   |
| Submit Corrections |              |             |                |            |                |              |                          |

Page 2 - Changes to be made

Should be 4.

**3. Restrictions.** You agree not to modify, adapt, translate, reverse engineer, decompile, otherwise attempt to discover the source code of the Software. Although you may custon installer for the Software as documented on the Adobe Acrobat Reader CD-ROM (e.g., i additional plug-in and help files), you may not otherwise alter or modify the installer pro a new installer for the Software. The Software is licensed and distributed by Adobe for v distributing and sharing PDF files. Any plug-in or enhancement that permits you to save to a PDF file is authorized only for use with Acrobat Exchange<sup>TM</sup> program and may not b the Software.

Submit Corrections

#### Fig 7: Artwork Detail

On the :Artwork Detail" screen your comments are in red text.

To make comments:

Click on the image Type in your comments click on "Submit Corrections

This also records the current time and date, and changes the state of the job to "Corrections" in the "Current Job List" screen.

#### Section 16 Client <u>Artwork Detail View</u> - Continued

To change the text colour that you type with choose the colour choose the brightness click change

To change the image size choose the size of artwork click change

Client Digital Asset Management

#### Section 17 Client <u>Viewing Template jobs</u>

To go to the template job-listing screen, after you have logged in click the *Template Builder* link. This link will only appear if the studio has permitted the user to access this module.

On the template job scree, each job is displayed by a snap shot of the template and its Job name. In a special case where the studio has permitted the client to modify the layout, a link *Modify layout* will appear next to each job. This allows clients to modify the layout, as the studio is able to. Please see section X for details on modifying the template layout.

To edit the contents of the template clicking on the *image* corresponding to the template you wish to edit.

Clients will only be able to edit the contents of the template when the studio has finished designing the layout.

#### Section 18 Client Editing the template contents

Template builder allows the client to add his or her own contents to the template according to how the studio has designed it. On the top, template builder describes the job by its:

- 1. Job number
- 2. Reference
- 3. Description
- 4. Author

Following this template displays the available pages to edit and also the current page the client is editing.

Under content inputs; template builder allows the client to input their desired content onto the template. On the right hand side under preview, template builder displays a snap shot of the template after submissions. Below the preview image you are able to download the actual output in PDF form or zoom in or out of the preview. An example of this screen is shown below:

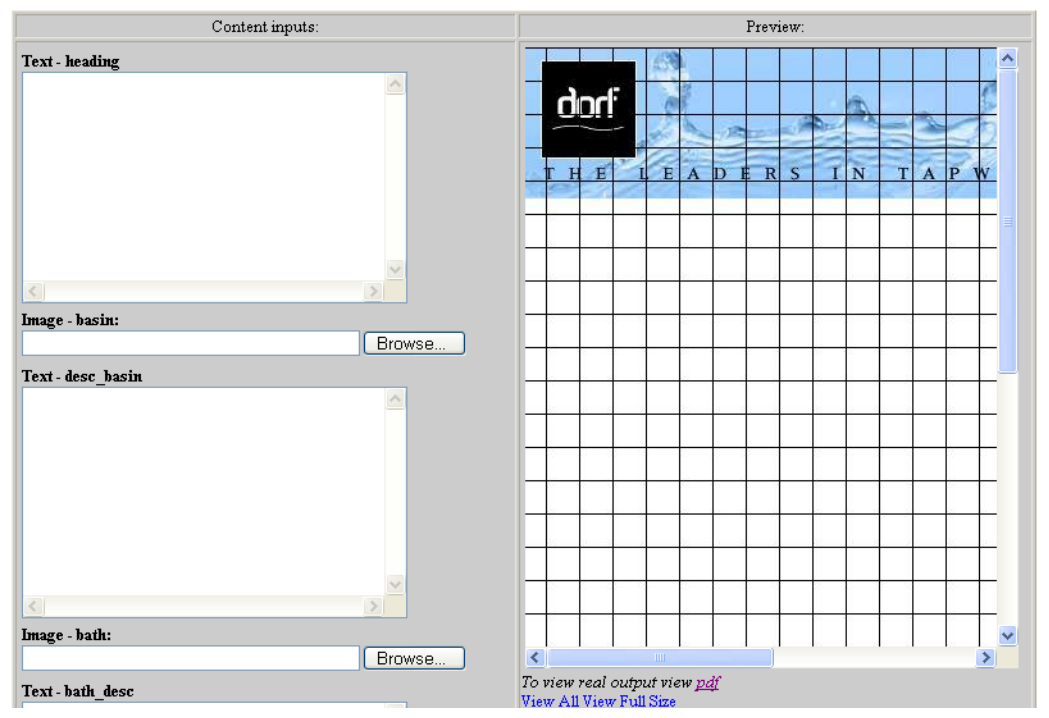

To edit the templates contents do the following:

- 1. For every object that appears under the "Content input:" collum Fill in the object with the correct data. There are three types of objects that can appear
  - a. Text text input
  - b. Image browse and select an image
  - c. Suggested Image select an image from the drop down menu
- 2. Press submit

#### Section 20 Client Editing the template contents - continued

Template builder will now generate a preview of the template according to the supplied content input. Clients may re-submit different content input until they are satisfied with the output.

Template builder allows the client to notify the studio of the competition of the template by clicking on the *Submit to studio* link.